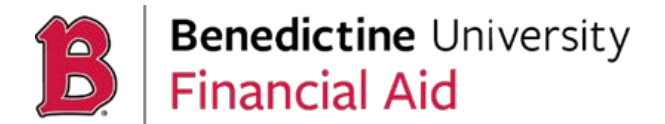

The payment plan is a monthly interest-free option provided by BU through the student's MyBenU portal administered by TouchNet. The student/family may set-up the plan to manage their out-of-pocket balance. There is an term fee of \$25 set-up the plan.

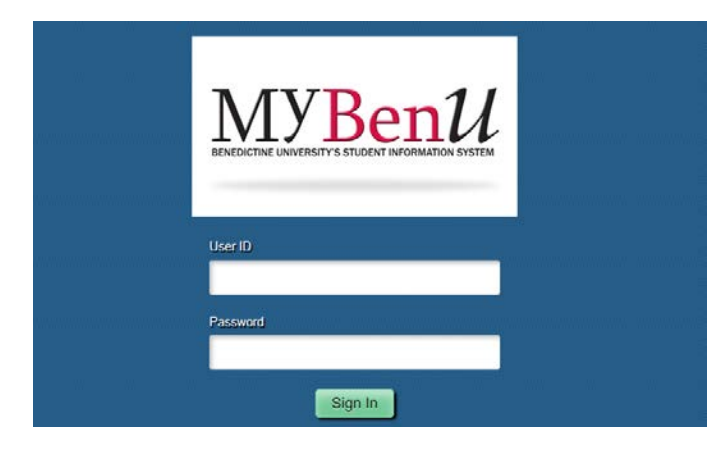

Login – MyBenU student portal – Use your username and password.

Select – Student Financial Account Tile

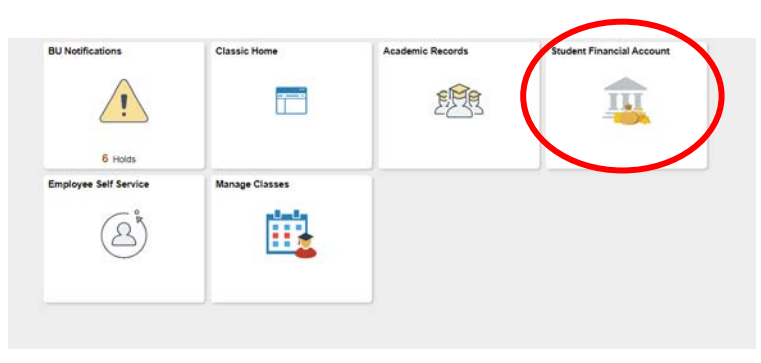

# Select - Invoices and Make Payments

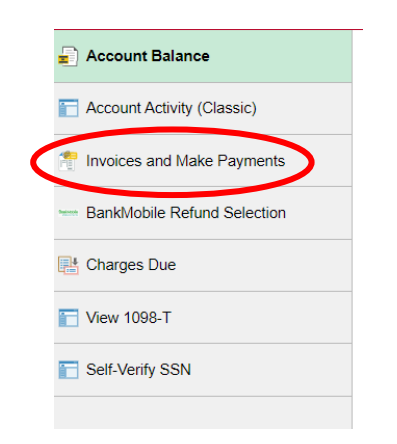

Click on Make a Payment button at the top of the screen

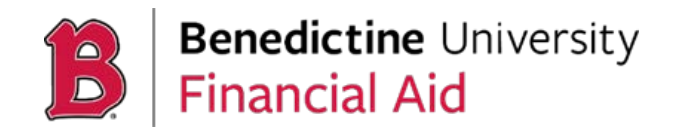

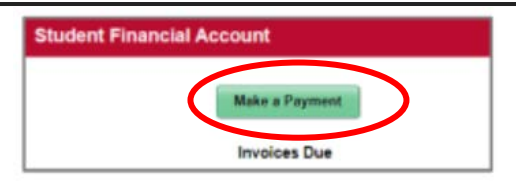

This will be re-directed to the TouchNet system. (If you are not redirected, try clearing your cache, cookies, and/or browser, or try a different browser, or disable your pop-up blocker).

### On the TouchNet homepage

#### Click the payment plan option at the top of the page

| Denedictine<br>De University                                                                                                    |                                    |                                                    |                    | Logout 🛛   |
|----------------------------------------------------------------------------------------------------|------------------------------------|----------------------------------------------------|--------------------|------------|
| My Account * My Profile * Make Payment Payment Plan                                                                                                    | () (p <sup>-</sup> )               |                                                    |                    |            |
| Announcement                                                                                                    | Student Account                    |                                                    | My Profile Setup   |            |
| Online ACH payments have a 3 business day hold. Financial holds<br>will not be removed until 3 business days have passed.                                                                       | Balance<br>Estimated Financial Aid | \$17,290.00<br>\$7,900.00                          | O Authorized Users |            |
| Make sure you set up your BankMobile refund preferencel From<br>MyBenU, click on Student Financial Account and then BankMobile<br>Refund Selection. More information about refunds can be found | Balance including estimated aid    | \$9,390.00                                         | Personal Profile   |            |
| here under the FAQs.                                                                                                    |                                    | View Activity Enroll in Payment Plan. Make Payment | Security Settings  |            |
|                                                                                                    |                                    |                                                    | Term Balances      |            |
|                                                                                                    |                                    |                                                    | Fall 2024          | \$9,390.00 |

#### **Click on Enroll Now**

| Payment Plans |                                                                                                    |  |  |  |  |
|---------------|----------------------------------------------------------------------------------------------------|--|--|--|--|
| Manage Plans  | Plan History                                                                                                    |  |  |  |  |
| You are no    | t yet enrolled in a payment plan for the current term. There are active plans for which you may be eligible to enroll. |  |  |  |  |

Select the term you want to enroll in from the dropdown box. The available plans will appear. Click "select" to begin the enrollment.

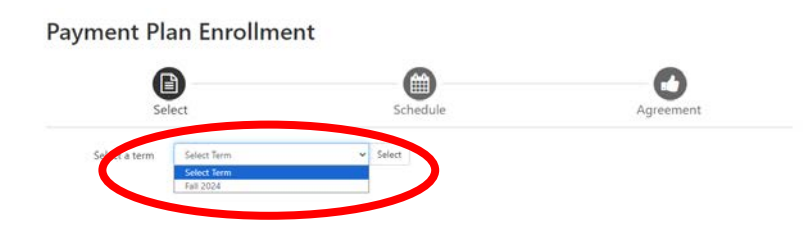

The Payment Plan Enrollment screen will display the selected plan details. Click Select button to continue.

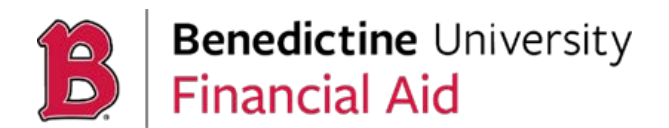

# Payment Plan Enrollment

| Se                 | lect      | Schedule Agreem |                  | Agreement      |
|--------------------|-----------|-----------------|------------------|----------------|
| Select a term      | Fall 2024 | ✓ Select        |                  |                |
| Plan Name          | Setup Fee | Installments    | Late Payment Fee | Action         |
| Fall 2024 Semester | \$25.00   | 5               | \$30.00          | Details Select |

The Payment Plan Enrollment page which will provide important details regarding the payment plan you selected.

# Payment Plan Enrollment

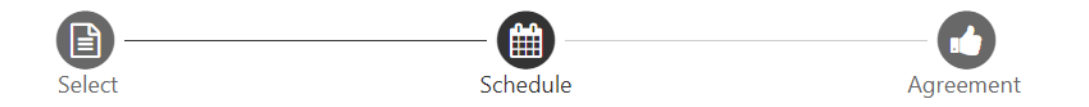

| Fall 2024 Semester                                                                                                    |                                                                                                    |  |  |
|----------------------------------------------------------------------------------------------------|----------------------------------------------------------------------------------------------------|--|--|
|                                                                                                    | Please review your payment schedule carefully before completing your enrollment. Also, please note that amounts listed on this page may include account activity that is more recent than any billing statement you might have received. |  |  |
|                                                                                                    | Plan Description                                                                                                    |  |  |
| Fall 2024 Semester (August - December) This plan will auto calculate based on your student account activity (increase/decrease in financial aid, increase/decrease in tuition/fees/housing). If you are not accepting your Federal student loans, please contact the Financial Aid Office at financialaid@ben.edu as it will affect the plan's budget. The first payment is due on August 1st, but you will have the option to make a down payment during this enrollment. |                                                                                                    |  |  |
|                                                                                                    | You have missed the first 1 of this payment plan due to late enrollment. You will be enrolled for the remaining 4 installments                                                                                                    |  |  |

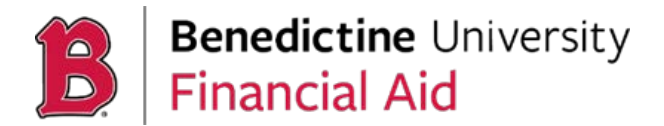

You have the option to enter an additional payment amount and be given the option to set up automatic payments. Once you have made your selection(s), select "continue" to proceed.

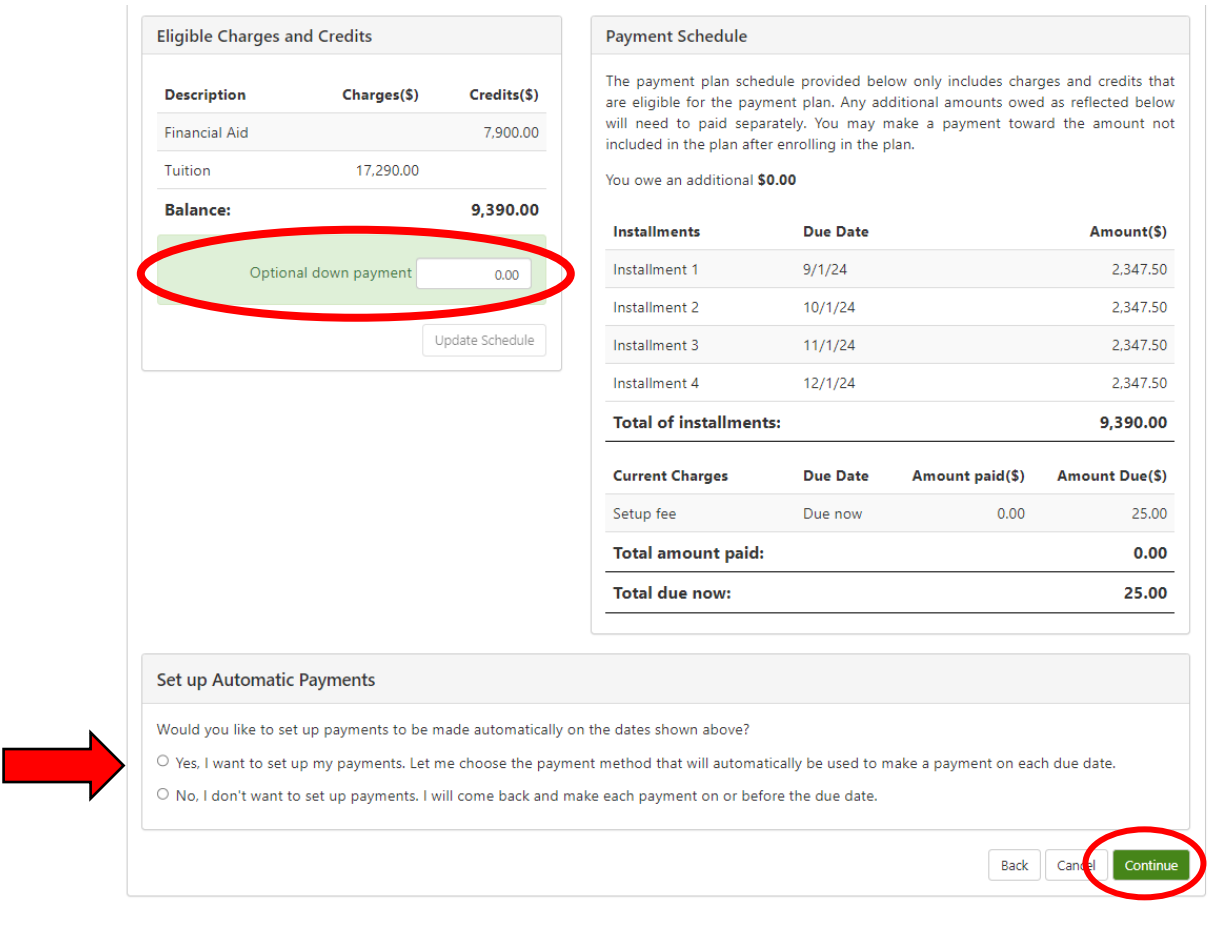

The next screen you will **enter your payment method** using the dropdown. Select **Continue** onto the next step.

# Payment Plan Enrollment

| Sel                                                                                                 | lect                                                                                                    | Schedule                                                                                                    | Payment                                                                                                    | Agreement                          |
|----------------------------------------------------------------------------------------------------|----------------------------------------------------------------------------------------------------|----------------------------------------------------------------------------------------------------|----------------------------------------------------------------------------------------------------|------------------------------------|
| <ul> <li>You must pa</li> <li>All installme</li> <li>You are resp</li> <li>If installmen</li> </ul> | ay the plan fees before enro<br>ints are paid automatically<br>ionsible for making sure th<br>it amounts change due to r | Illment can be processed.<br>on their due dates. The payment n<br>at the payment method remains v<br>ew charges or credits, the amoun | nethod you choose will be used for all th<br>alid for the duration of this payment pla<br>ts of scheduled payments will adjust acc | nese payments.<br>n.<br>cordingly. |
| Amount:<br>Method                                                                                   | \$25.00<br>Select Method                                                                                                 | Ÿ                                                                                                    |                                                                                                    | Back Cord Continue                 |
| *Card payments are                                                                                  | handled through PayPath®                                                                                                 | , a tuition payment service.                                                                                                    |                                                                                                    | Back Carrei Continue               |

Electronic Check - Payments can be made from a personal checking or savings account.

Continue following the remaining prompts to complete the payment plan enrollment.

A confirmation of enrollment will be sent to your Benedictine University student email account.